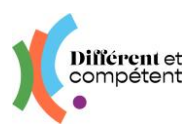

# Les actions du valideur président de jury

#### Sommaire

| 1. | Présentation du site                                               | 2 |
|----|--------------------------------------------------------------------|---|
| •  | Mon profil                                                         | 2 |
| ٠  | Page d'accueil                                                     | 2 |
| •  | Menu Structures / Etablissements                                   | 2 |
| •  | Explication des boutons particuliers                               | 3 |
| •  | Quelques astuces pour gagner du temps                              | 3 |
| 2. | Les actions du président de jury                                   | 4 |
| 3. | Boîte à outils                                                     | 7 |
| •  | Les statuts de la démarche RAE                                     | 7 |
| ٠  | Comment faire part d'un problème ou d'une demande d'amélioration ? | 8 |

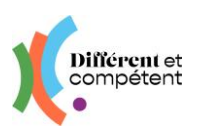

# 1. Présentation du site

• Mon profil

|            |                  | Le compte de<br>Mathilde D.<br>Mon profil Se déconnecter |
|------------|------------------|----------------------------------------------------------|
| <b>K</b> . | ♣ / Utilisateurs | Î                                                        |

Cette fonctionnalité permet de modifier ses informations. C'est la seule qui est commune à tous les utilisateurs du site RAE.

La date de naissance permet de distinguer les comptes, en cas d'homonymes.

La **photo** n'est reprise nulle part ailleurs : elle sert principalement au candidat, pour se situer dans son parcours RAE.

Il est possible d'actualiser :

- son identifiant de connexion (mail pour les correspondants) tout changement d'identifiant doit être impérativement validé par l'utilisateur (soit en cliquant sur le lien du mail reçu, soit en saisissant le code de validation reçu par SMS), pour être pris en compte.
- et son mot de passe attention à bien le saisir deux fois !

| Mon nouveau mot de passe | Je ressaisis mon mot de passe |
|--------------------------|-------------------------------|
| 0                        | Ø                             |
| 6 caractères minimum     | 6 caractères minimum          |

Toute modification doit être validée, pour être enregistrée.

Chaque utilisateur peut supprimer son compte (droit à l'oubli). Cette action est irréversible.

• Page d'accueil

| Different et                                  |            | Accueil                               |               |                                | Le compte de<br>Louis F.<br>Mon avril : 16 décon |
|-----------------------------------------------|------------|---------------------------------------|---------------|--------------------------------|--------------------------------------------------|
| Parcours de lesar mésanos des<br>felolitionos | acquire da | Bienvenue sur votre espace d'a        | dministration |                                |                                                  |
| Structures                                    | i.         | Les campagnes                         |               |                                |                                                  |
|                                               |            | Nom de la campagne                    | Date buteir   | Nombre de candidata            |                                                  |
| ¥ Autour des RAE                              | ¢          | La campagne fictive<br>Boite à outils | 02/0/2025     | 8<br>Statistiques              |                                                  |
|                                               |            | Cempagnes                             | •             | Voir les statistiques externes |                                                  |
|                                               |            | Membres du Jury manquants             | 0             |                                |                                                  |
|                                               |            | Mises en perspective à saisir         | 0             |                                |                                                  |

Cet écran donne un aperçu des éventuels retards dans les étapes clé de la RAE.

Le détail des personnes concernées apparaît en cliquant sur les zones violettes.

• Menu Structures / Etablissements

Un même compte peut désormais être rattaché à plusieurs établissements.

 $\rightarrow$  Pour cela, faire la demande à son valideur pilote régional.

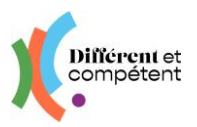

### Pour chacun des établissements, veiller à l'actualisation des informations :

- Editer la fiche de l'établissement, en cliquant sur le bouton 💷
- Vérifier toutes les informations
- Les dimensions idéales du logo sont situées entre 600 x 600 et 800 x 800
- Surtout, ne pas toucher au bouton Actif, cela rendrait inactif tout l'établissement et ses utilisateurs.

### • Explication des boutons particuliers

#### Permet de voir la fiche

🖋 Éditer

- → Le bouton présent en bas à droite de tous les écrans comportant un tableau, permet d'exporter les données dans Excel.
- Quelques astuces pour gagner du temps

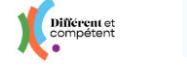

→ Cliquer sur le **logo** ou sur la **maison** permet de revenir à l'accueil.

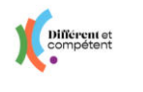

 $\rightarrow$  Cliquer sur le « **burger** » permet de réduire la colonne de gauche et donc de gagner de la place pour afficher les tableaux

Les **filtres** sont présents sur tous les écrans comportant de nombreuses données. Ils permettent de gagner du temps dans la recherche d'une fiche. Ils sont différents en fonction des écrans, mais leur fonctionnement est le même :

|                           |       | TFiltres 5 -      | _ |
|---------------------------|-------|-------------------|---|
| Nom de<br>l'établissement | •     | Filtrer           | С |
| Référentiel<br>métier     | <br>۰ | 📽 Filtres avancés |   |
| Statut                    | •     |                   | τ |
| Campagne                  | •     |                   | C |
| Modalité                  | •     |                   |   |

→ Commencer à écrire le début d'un mot.

→ Attention aux accents ! Le site ne trouvera pas si un accent est manquant ou en trop.

→ Puis cliquer sur le bouton Filtrer.

Pour effectuer une nouvelle recherche, cliquez sur Effacer. Cela réinitialise les filtres.

#### Il existe également des filtres avancés :

|                           |       |         |   | T Filtres () - O Ajouter |                           |                         |         |   | T Filtres 🕑 👻 🛛 Ajouter     |
|---------------------------|-------|---------|---|--------------------------|---------------------------|-------------------------|---------|---|-----------------------------|
| Prénom                    | · · · |         | • | Filtrer Effacer          | Prénom                    | · ·                     |         | ۰ | Filtrer                     |
| Nom                       |       |         | ۰ | ¢ Filtres avancés        | Nom                       | ne contient pas         |         | • | <b>\$</b> ; Filtres avancés |
| Nom de<br>l'établissement | · · · |         | • | Î                        | Nom de<br>l'établissement | est égal à commence par |         | • |                             |
| Rôles                     |       | -       | • |                          | Rôles                     | termine par             | •       | • |                             |
| Actif                     |       | oui · · | • |                          | Actif                     | n'est pas égal à        | oui x * | • |                             |
|                           |       |         |   |                          |                           | T                       |         |   |                             |

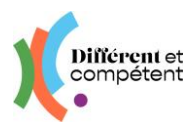

# 2. Les actions du président de jury

- Lorsque la campagne d'inscription à la RAE est close, le valideur pilote régional attribue un valideur président de jury à chaque candidat à la RAE. C'est l'action qui permet au président de jury de voir les candidats sur son espace.
- Le président de jury peut alors planifier la date, l'heure et le lieu de l'entretien de valorisation :

| Différent et<br>compétent                                | ≡ RAE            |                                                                                       |                       |                        |               |                          |         | Louis F.<br>Mon profil Se de |
|----------------------------------------------------------|------------------|---------------------------------------------------------------------------------------|-----------------------|------------------------|---------------|--------------------------|---------|------------------------------|
|                                                          | Nom de l         | 'établissement                                                                        |                       |                        | 0             |                          |         | Filtrer                      |
| Parcours de reconnaissance des acquis de<br>l'expérience | Réf              | érentiel métier                                                                       |                       | •                      | 0             |                          |         | Siltres avancés              |
| 🖪 Structures 📢                                           |                  | Statut                                                                                |                       |                        | •             |                          |         |                              |
|                                                          |                  | Campagne                                                                              |                       |                        | •             |                          |         |                              |
| 8 Autour des RAE →                                       |                  | Modalité                                                                              |                       |                        | 0             |                          |         |                              |
| » RAE                                                    |                  |                                                                                       |                       |                        |               |                          |         |                              |
|                                                          | Candidat         | Référentiel métier                                                                    | Date de la<br>demande | Nom de la<br>campagne  | Établissement | Accompagnateur Jury le 🕈 | Statut  | Modalité                     |
|                                                          | Audrey<br>DUPOND | Employé de Production el<br>Service en restaurations<br>(rapide, collective, cafétéri | t 20/09/2023<br>a)    | La campagne<br>fictive | ESAT Fictif   | Annie DUPOND             | Validée | RAE en modalité<br>externe   |
|                                                          | Christoph        | e Agent de Propreté et<br>d'Hygiène                                                   | 23/08/2023            | La campagne<br>fictive | ESAT Fictif   | Annie DUPOND             | Validée | Afficher                     |

| Manimer rentrecien Memores ou jury |                                                                  |    |
|------------------------------------|------------------------------------------------------------------|----|
| formations                         | Contraintes                                                      |    |
| ug to                              | Contraintes liées à l'activité (restaurant)                      |    |
| 08/02/2025 09:30                   |                                                                  |    |
| électionner le lieu*               |                                                                  | 10 |
| Ailleurs                           | - Contraintes liées au candidat                                  |    |
| formations sur le lieu*            | Le candidat est à temps partiel                                  | ~  |
|                                    | Détails sur les temps de travail                                 |    |
|                                    | Christophe ne travaille pas le lundi                             |    |
|                                    | Contraintes liées à l'accompagnateur                             |    |
|                                    | L'accompagnateur est en formation Accompagner un parcours de RAE | ~  |
|                                    | Date du premier jour du module 4                                 |    |
|                                    | 06/02/2025                                                       |    |
|                                    | Date du premier jour du module S                                 |    |
|                                    | 10/03/2025                                                       |    |

Attention à bien remplir l'heure, juste après la date. Si l'accompagnateur les a remplies, les contraintes de l'accompagnateur et du candidat s'affichent, <u>pour infor-</u> <u>mation</u>. Cela n'est pas une obligation, ni de les remplir, ni de les respecter.

- La convocation part automatiquement vers le candidat et l'accompagnateur.
- Il est possible de changer la date de l'entretien de valorisation : une nouvelle convocation partira automatiquement vers toutes les personnes concernées.
- Le valideur président de jury imprime l'attestation provisoire de réussite.

| Différent et                                   |    | = 1 | RAE                  |                                                                                         |                       |                        |                       |                    |            |         | Le compte de<br>Louis F.<br>Mon profil Se déc |
|------------------------------------------------|----|-----|----------------------|-----------------------------------------------------------------------------------------|-----------------------|------------------------|-----------------------|--------------------|------------|---------|-----------------------------------------------|
| cours de reconnaissance des acquis<br>périence | de |     |                      | Modalité                                                                                |                       |                        | 0                     |                    |            |         |                                               |
| Structures                                     | •  |     | Candidat             | Référentiel métier                                                                      | Date de la<br>demande | Nom de la<br>campagne  | Établissement         | Accompagnateur     | Jury le 🕈  | Statut  | Modalité                                      |
| Autour des RAE                                 | v  |     | Audrey<br>DUPOND     | Employé de Production et Service en<br>restaurations (rapide, collective,<br>cafétéria) | 20/09/2023            | La campagne<br>fictive | ESAT Fictif           | Annie DUPOND       |            | Validée | RAE en modalité<br>externe                    |
| 2AE                                            |    |     | Christophe<br>DUPOND | Agent de Propreté et d'Hygiène                                                          | 23/08/2023            | La campagne<br>fictive | ESAT Fictif           | Annie DUPOND       | 08/02/2025 | Validee | RAE en modalité<br>externe après un<br>stage  |
|                                                |    |     | Kévin<br>DUPOND      | Agent de Propreté et d'Hygiène                                                          | 18/09/2023            | La campagne<br>fictive | e Esat<br>Brocéliande | Fabienne<br>DUPOND | 03/01/2025 | Validée | Afficher Planifier l'entretien                |
|                                                |    |     | Quentin<br>DUPOND    | Agent de Propreté et d'Hygiène                                                          | 18/09/2023            | La campagne<br>fictive | e Esat<br>Brocéliande | Fabienne<br>DUPOND | 02/01/2025 | Validée | Attestation provisoire de réussite            |

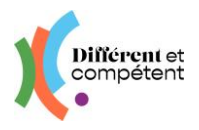

- L'entretien de valorisation a lieu.
- Le président de jury le valide sur le site :

| Candidat                       | Référentiel m                   | étier    | Date de la<br>demande  | Nom de la campagne      | Établissement   | Accompagnateur     | Jury le    | Statut                           | Mod                     | alité                          |                              |
|--------------------------------|---------------------------------|----------|------------------------|-------------------------|-----------------|--------------------|------------|----------------------------------|-------------------------|--------------------------------|------------------------------|
| Anthony<br>DUPOND              | Agent Accueil                   |          | 29/12/2024             | La campagne<br>fictive  | ESAT Fictif     | Annie DUPOND       | 29/12/2024 | Convocation envoyée              | RAE en moo              | lalité externe                 |                              |
| Agnes<br>DUPOND                | Agent de Prop<br>d'Hygiène      | oreté et | 28/12/2024             | La campagne<br>fictive  | ESAT Fictif     | Annie DUPOND       |            | Validée                          | Afficher Afficher       | entretien                      |                              |
| Pauline<br>DUPOND              | Ouvrier en Co<br>(couture flou) | uture    | 23/08/2023             | La campagne<br>fictive  | ESAT Fictif     | Annie DUPOND       |            | Auto-positionneme<br>l'accompagn | Attestatio              | entretien de valo              |                              |
| Différent et                   |                                 | Ξ        | RAE                    |                         |                 |                    |            |                                  | port • ) - 1/1 - 3 résu | ultats - Par page 10 -         | Le compte de<br>Catherine D. |
| compétent                      |                                 | 😤 / RAI  | E / RAE Anthony DUP    | POND                    |                 |                    |            |                                  |                         |                                | and profile the c            |
| irs de reconnaissance<br>ience | e des acquis de                 |          | Membres du ju          | ry Ajuster le co-positi | onnement Mise e | 2<br>m perspective |            |                                  |                         | t≣ Retou                       | mer à la liste               |
| Structures                     | ٢                               |          | Informations           |                         |                 |                    |            |                                  | Détails                 |                                |                              |
| Comptes                        | ĸ                               |          | Statut                 | Convocation envoyée     | 6               |                    |            |                                  | Jury le                 | 29/12/2024 09:00               |                              |
|                                |                                 |          | Candidat               | Anthony DUPOND          |                 |                    |            |                                  | Lieu de<br>l'examen     | ESAT Fictif                    |                              |
| Autour des RAE                 | ~                               |          | Référentiel métier     | Agent Accueil           |                 |                    |            |                                  | Lettre<br>d'engagement  | Lettre d'engagement signée.pdl |                              |
| AE                             |                                 |          | Modalité               | RAE en modalité externe |                 |                    |            |                                  | Dossier de              | Dossier de reconnaissance.pdf  |                              |
| tretiens de valoris            | ation                           |          | Accompagnateur         | Annie DUPOND            |                 |                    |            |                                  | predeci                 |                                |                              |
|                                |                                 |          | Correspondant          | Sophie DUPOND           |                 |                    |            |                                  |                         |                                |                              |
|                                |                                 |          | Co-jury                | Alpha KATALON           |                 |                    |            |                                  |                         |                                |                              |
|                                |                                 |          | Date de la<br>demande  | 29/12/2024 09:54        |                 |                    |            |                                  |                         |                                |                              |
|                                |                                 |          | Date butoir pour<br>le | 09/12/2024 00:00        |                 |                    |            |                                  |                         |                                |                              |
|                                |                                 |          | copositionnement       |                         |                 |                    |            |                                  |                         |                                |                              |

### Il ajuste <u>au besoin</u> les compétences acquises :

| Evoluer au sein d un poste en entreprise                                                                               |
|----------------------------------------------------------------------------------------------------|
| risme                                                                                                    |
| 0/0                                                                                                    |
| de l'accompagnateur<br>ervé                                                                                            |
| rention pour la barrer ou la dé-barrer.                                                                                |
| nt les principaux acteurs touristiques du territoire<br>sme,hébergeurs,loisirs), <del>à partir des dépliants des</del> |
|                                                                                                    |

→ Si les membres du jury estiment que des compétences acquises n'ont pas été vues par le binôme accompagnateur/candidat, le président de jury peut les rajouter.

→ Les deux colonnes (candidat et accompagnateur) doivent être identiques.

- → Attention, il n'est pas possible de retirer une compétence acquise dans le cadre d'une précédente RAE.
- → Pour revenir à l'écran de validation, il faut fermer l'onglet du copositionnement.

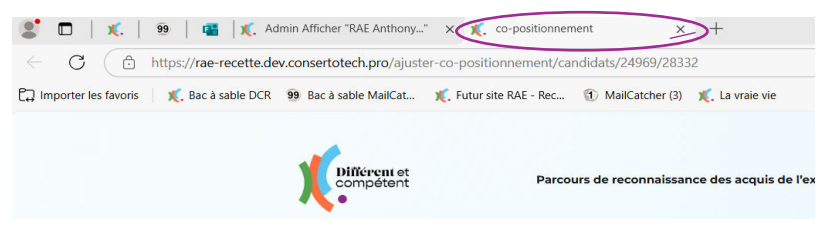

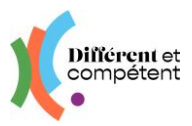

2 Enfin, il ajoute les mises en perspective :

| formations         |                                                  |           |  |  |
|--------------------|--------------------------------------------------|-----------|--|--|
| ise en perspective |                                                  |           |  |  |
| B I U S × ×        | $ \mathbf{X}  \cong \Xi   = - X \otimes \Theta $ | 0 0 + - X |  |  |
|                    |                                                  |           |  |  |
|                    |                                                  |           |  |  |
|                    |                                                  |           |  |  |
|                    |                                                  |           |  |  |
|                    |                                                  |           |  |  |

- ► Le statut de la démarche RAE est « Réussie ».
- La prochaine étape est la cérémonie de remise des attestations.
- Et l'ultime étape, la mise en œuvre des mises en perspective.

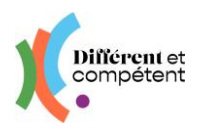

# 3. Boîte à outils

| • Les statuts de la démarche RAE                                                                                          |                              |
|----------------------------------------------------------------------------------------------------|------------------------------|
| Le candidat a demandé à faire une<br>RAE.                                                                                 | INITIÉE                      |
| Le correspondant attribue un<br>référent Correspondant, un<br>Accompagnateur et une campagne<br>d'inscription au candidat | OK POUR CETTE<br>ANNÉE       |
| L'accompagnateur confirme le<br>référentiel choisi, ainsi que la<br>modalité                                              | EN ATTENTE DE<br>SIGNATURE   |
| Le correspondant dépose la lettre<br>d'engagement signée sur le site                                                      | VALIDÉE                      |
| Le candidat réalise son<br>autopositionnement                                                                             | AUTOPOSITIONNEMENT<br>FAIT   |
| L'accompagnateur réalise le positionnement                                                                                | POSITIONNEMENT<br>FAIT       |
| L'accompagnateur valide le<br>copositionnement                                                                            | COPOSITIONNEMENT<br>FAIT     |
| Le candidat ou l'accompagnateur<br>dépose le dossier de<br>reconnaissance sur le site                                     | DOSSIER DE<br>PREUVES ENVOYÉ |
| Le président de jury définit la date,<br>l'heure et le lieu de l'entretien de<br>valorisation                             | CONVOCATION<br>ENVOYÉE       |
| Le président de jury valide<br>l'entretien de valorisation sur le site                                                    | RÉUSSIE                      |
| La date de la cérémonie est passée                                                                                        | ARCHIVÉE                     |

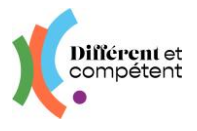

• Comment faire part d'un problème ou d'une demande d'amélioration ?

Le formulaire se trouve sur la page de connexion du site : <u>https://www.differentetcompe-tent.org/lien-site-rae/</u>. Le remplir permet à l'équipe de dépannage de pouvoir vous répondre plus rapidement. Cela nous aide également à faire des statistiques, pour savoir où nous devons agir en priorité (par exemple, pour une demande d'amélioration récurrente).

→ Vous pouvez accéder directement au formulaire <u>en cliquant ici</u>.